### DBE MAKERSPACE | BUILDING 418 LASER CUTTING GUIDE

### **WORKSHOP INFO & HOURS**

### DBE MAKERSPACE SPACE | BUILDING 418

Technicians: Amy Hickman, Joshua Webb, Daniel McMurray & Sarah Ong Phone: 9266 4743 or 9266 4034 Email: dbemakerspace@curtin.edu.au

Monday 8am - 6pm Tuesday 8am - 4pm Wednesday 8am - 4pm Thursday 8am - 6pm Friday 8am - 5.15pm

### DIGITAL MODELING SPACE | BUILDING 202

Technician Nick Wright Phone: 9266 4641 Email: digitalmodelling@curtin.edu.au

Monday - Friday 8am - 4pm

### **MATERIAL INFOMATION**

Material used in the laser cutter is supplied by the workshop. Material Variable Size Cost per sheet

 Plywood - 3mm

 1200 x 600
 \$21.14
 Cost per sheet

 900 x 600
 \$15.85

 300 x 600
 \$5.30

Plywood 6mm 1200 x 600 \$33.80 Cost per sheet 900 x 600 \$25.35 300 x 600 \$8.45

Strawboard 1.2mm thick 900 x 600 \$5.00

Strawboard 2mm thick 900 x 600 7.00

Acrylic We can cut up to 6mm acrylic.

We do not stock any acrylic but please come speak to us to find the best place to purchase it depending on your requirements.

### DBE MAKERSPACE | BUILDING 418 LASER CUTTING GUIDE

1. Choose the correct laser cutter based on the material its maximum cut size.

The templates to the right have the dimensions and material. Your job should be smaller size then then Max Material Size.

 EMBLASER 2

 MAKERSPACE DBE @ BUILDING 418

 MAX MATERIAL SIZE = 500mm x 300mm x 3mm

 Strawboard & Plywood

 TROTEC SPEEDY 400

 DIGITAL MODELLING @ BUILDING 202

 MAX MATERIAL = SIZE 900 x 600 x 12.7mm

 Strawboard, Plywood, Acrylic, leather, other upon request

 TROTEC SP500

 DBE MAKERSPACE @ BUILDING 418

 MAX MATERIAL SIZE = 1245 x 710 x 12.7mm

 Strawboard, Plywood

### 2. Ensure that your objects are at the appropriate scale.

The Laser Cutter cuts at 1:1 scale. For example, if you need your models at 1:100, they should be scaled down by 0.01.

Having trouble with Scale | Try a scale converter: https://www.ginifab.com/feeds/cm\_to\_inch/scale\_converter.html

| Scale Conv     | ersion | Calcu | ulator |   |
|----------------|--------|-------|--------|---|
| Scale Ratio    | 1      | : 12  |        |   |
| Real Length    | 120    | m     | m      | ~ |
| Scale Length   | 10     | m     | m      | ~ |
| Scale Ratio 1  | :12    |       |        |   |
| Real Length mr | n      |       |        |   |

Scale Length mm

Download: https://dbemakers.github.io/

AUTOCAD EMBLASER 2 TEMPLATE.dwg OR AUTOCAD TROTEC SP500 TEMPLATE.dwg

ALTERNATIVELY SET UP YOUR LAYERS FROM SCRATCH.

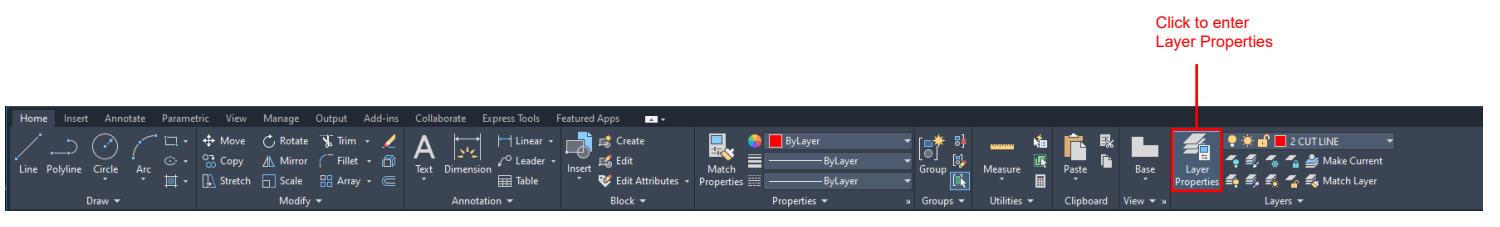

| TROTEC SETUP                   |     |                                                              | Name your layers |     |       |                          |         |     | Click to c<br>your laye | hange<br>r's line colou       | ır   | Make sure your linev<br>are all set to 0.00mr | veight<br>n |             |                  |   |
|--------------------------------|-----|--------------------------------------------------------------|------------------|-----|-------|--------------------------|---------|-----|-------------------------|-------------------------------|------|-----------------------------------------------|-------------|-------------|------------------|---|
|                                |     |                                                              |                  |     |       |                          |         |     |                         |                               |      |                                               |             |             |                  |   |
| E LAYER PROPERTIES MANA        | GEF | R                                                            |                  |     |       |                          |         |     |                         |                               |      |                                               |             |             |                  |   |
| Current layer: 2 CUT LINE      |     |                                                              |                  |     |       |                          |         |     |                         |                               |      |                                               |             |             | Search for layer | Q |
| ię 🖬   🐴                       | 4   | <b>:</b> 🕵 🔩 🕵                                               |                  |     |       |                          |         |     |                         |                               |      |                                               |             |             | C 🚽              | • |
| Filters <                      | S., | Name                                                         |                  | 4 C | ). F. | . L                      | Plot    | Col | or                      | Linetype                      | Line | weight                                        |             | Transp      | New VP Freeze    |   |
| ■参 All<br>「「「「 All Used Layers |     | 0<br>1 TROTEC SP500 M/<br>2 CUT LINE                         | ATERIAL BOUNDARY |     |       | - 61<br>- 61<br>- 61     |         |     | vhite<br>vhite<br>ed    | Continu<br>Continu            |      | 0.00 mm<br>0.00 mm                            |             | 0           | iii<br>N<br>N    |   |
|                                |     | 3 VECTOR ENGRAVE<br>4 FILL SOLID HATCH<br>5 RASTOR (PHOTO) E | ENGRAVE          |     |       | : 6<br>: 6<br>: 6<br>: 6 | 0 D D ( |     | reen<br>250<br>250      | Continu<br>Continu<br>Continu |      | 0.00 mm<br>0.00 mm<br>0.00 mm<br>0.00 mm      |             | 0<br>0<br>0 |                  |   |

# TROTEC

LAYER / COLOUR SETUP FOR

LAYER 1 = (NA) MATERIAL BOUNDARY | (NO PRINT)

| LAYER 2 = (BLACK) | RASTOR ENGRAVE     | Engraving photographic type images   |
|-------------------|--------------------|--------------------------------------|
| LAYER 3 = (GREEN) | VECTOR ENGRAVE     | Engraving / scoring lines            |
| LAYER 4 = (BLACK) | FILL / solid Hatch | Fill / solid Hatch pattern engraving |
| LAYER 5= (RED)    | CUT                | Cut lines                            |

| Colour | <b>Red Value</b> | <b>Green Value</b> | Blue Value |
|--------|------------------|--------------------|------------|
| BLACK  | 0                | 0                  | 0          |
| GREEN  | 0                | 255                | 0          |
| RED    | 255              | 0                  | 0          |

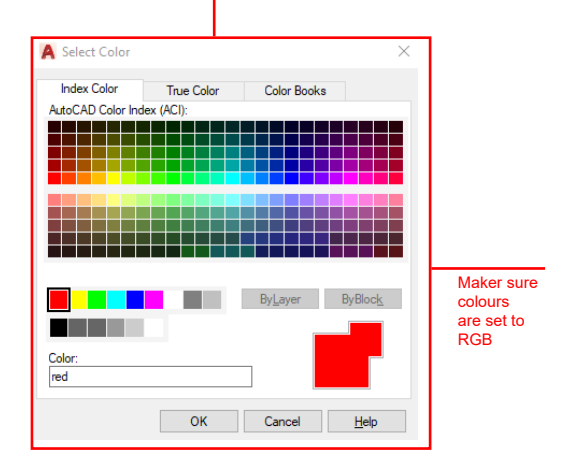

| EMBLASER 2 SETU                   | Ρ              |                                                                                                    | Name your layers                  |   |                                                    |       | Click to c<br>your laye                   | nange<br>''s line colour                                                         | Make sure your linewei<br>are all set to 0.00mm                                                                                                    |
|-----------------------------------|----------------|----------------------------------------------------------------------------------------------------|-----------------------------------|---|----------------------------------------------------|-------|-------------------------------------------|----------------------------------------------------------------------------------|----------------------------------------------------------------------------------------------------|
|                                   |                |                                                                                                    |                                   |   |                                                    |       |                                           |                                                                                  |                                                                                                    |
| LAYER PROPERTIES MA               | NAG            | ER                                                                                                    |                                   |   |                                                    |       |                                           |                                                                                  |                                                                                                    |
| Current layer: 2 CUT LAY          | ER             |                                                                                                    |                                   |   |                                                    |       |                                           |                                                                                  | Search for layer                                                                                                    |
| ię in   48                        | 1              | \$ <u> </u>                                                                                                |                                   |   |                                                    |       |                                           |                                                                                  | C 🖢 🗘                                                                                                    |
| Filters                           | <b>«</b>       | S., Name                                                                                                   |                                   | • | O. F., L., Plo                                     | t     | Color                                     | Linetype                                                                         | Lineweight                                                                                                    |
| 토····· 📽 All 🖾 🗐 🖉 All Used Layer | 75 4<br>4<br>4 | 0<br>1 EMBLASER 2 MATER<br>2 CUT LAYER<br>3 VECTOR ENGRAVE<br>4 FILL SOLID HATCH EI<br>5 RASTOR (PHOTO) EN | KIAL BOUNDARY<br>NGRAVE<br>IGRAVE |   | 9 ※ 6<br>9 ※ 6<br>9 ※ 6<br>9 ※ 6<br>9 ※ 6<br>9 ※ 6 | ••••• | yhite<br>9<br>red<br>green<br>blue<br>250 | Continuous<br>Continuous<br>Continuous<br>Continuous<br>Continuous<br>Continuous | 0.00 mm           0.00 mm           0.00 mm           0.00 mm           0.00 mm           0.00 mm           0.00 mm           0.00 mm           0.00 mm |
|                                   |                |                                                                                                    |                                   |   |                                                    |       |                                           |                                                                                  |                                                                                                    |

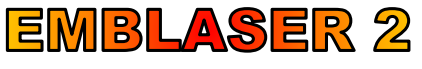

### LAYER / COLOUR SETUP FOR

LAYER 1 = (NA) MATERIAL BOUNDARY | (NO PRINT)

LAYER 2 = (BLACK) RASTOR ENGRAVE | Engraving photographic type images LAYER 3 = (GREEN) VECTOR ENGRAVE | Engraving / scoring lines LAYER 4 = (BLUE) FILL / solid Hatch | Fill / solid Hatch pattern engraving

| Colour | <b>Red Value</b> | <b>Green Value</b> | Blue Value |
|--------|------------------|--------------------|------------|
| BLACK  | 0                | 0                  | 0          |
| GREEN  | 0                | 255                | 0          |
| BLUE   | 0                | 0                  | 255        |
| RED    | 255              | 0                  | 0          |

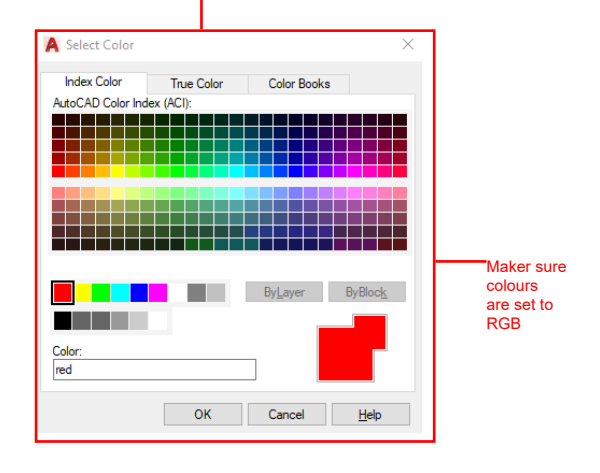

BEFORE YOU SUBMIT, CTRL+A TO SELECT ALL AND DOUBLE CHECK THAT ALL LINES ARE SET TO COLOUR BYLAYER AND ARE THE CORRECT LINEWEIGHTS - 0.00MM

### FINAL STEPS | ALWAYS DO ALL 3 | EXPLODE | OVERKILL | JOIN

### **EXPLODE**

This command breaks polylines into line or curve segments and hatches into lines segments. In the comand line (located bottom/ middle of screen) Type EXPLODE

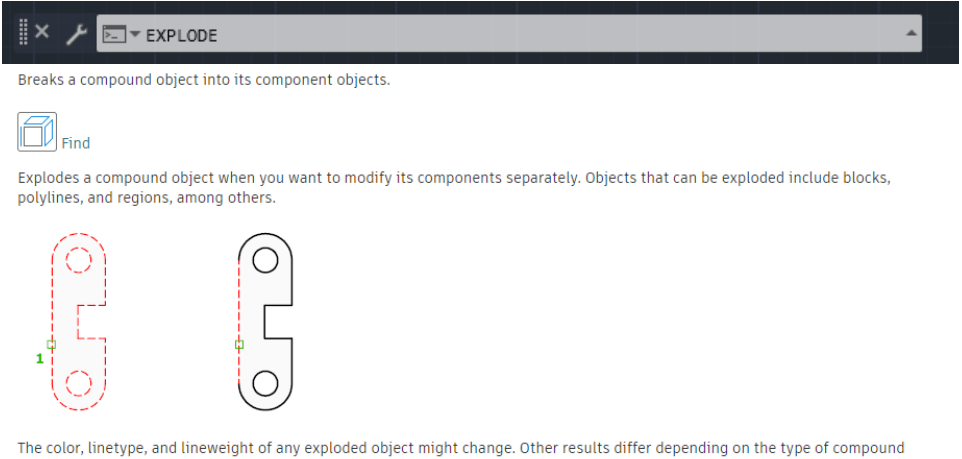

object you're exploding. See the following list of objects that can be exploded and the results for each.

To explode objects and change their properties at the same time, use XPLODE.

### OVERKILL

Removes duplicate or overlapping lines, arcs, and polylines. Also, combines those that are partially overlapping or contiguous.

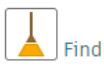

The following changes are made to geometric objects in the drawing area or the block editor:

- Duplicate copies of objects are deleted
- · Arcs drawn over portions of circles are deleted
- · Lines at the same angle that partially overlap are combined into a single line
- Duplicate line or arc segments are deleted
- Overlapping and zero-length polyline segments are deleted

### In the comand line (located bottom/ middle of screen) Type OVERKILL - Push Enter Key

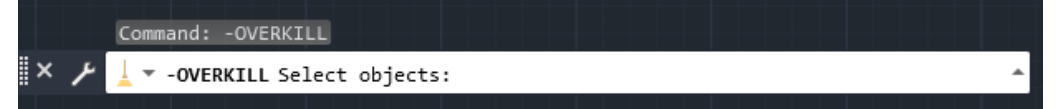

### In the command line, 'Select Objects' will appear.

Select everything in your drawing and push the Enter key and the following window will appear.

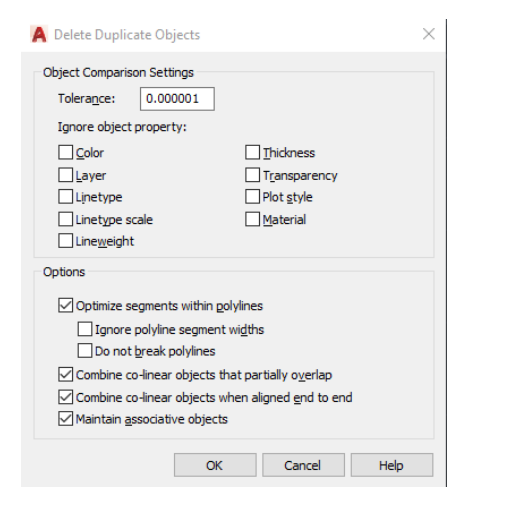

No need to change any of these setting - Just push OK

### JOIN

Joins the endpoints of linear and curved objects to create a single object.

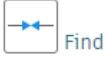

Combines a series of finite linear and open curved objects at their common endpoints to create a single 2D or 3D object. The type of object that results depends on the types of objects selected, the type of object selected first, and whether the objects are coplanar.

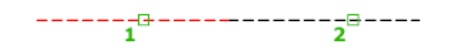

In the comand line (located bottom/ middle of screen) Type JOIN - Push Enter Key

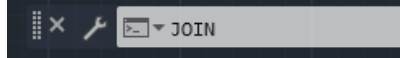

**PRINT SETUP** 

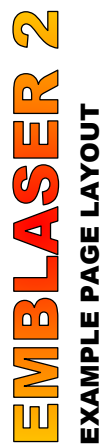

MAKERSPACE DBE @ BUILDING 418 MAX MATERIAL SIZE = 500mm x 300mm x 50mm Strawboard & Plywood

Print width = Line Weight = 0.0 Line type = Continous

LAYER / COLOUR SETUP FOR ALWAYS IN RGB

LAYER 1 = (NA) MATERIAL BOUNDARY | (NO PRINT) LAYER 2 : LAYER 3 : LAYER 4 : LAYER 4 :

| 1                                  |                           |                                      |      |           |
|------------------------------------|---------------------------|--------------------------------------|------|-----------|
| 5000                               | BLACK                     | GREEN                                | BLUE | RED       |
| Engraving protographic type images | Engraving / scoring lines | Fill / solid Hatch pattern endraving |      | Cut lines |
|                                    | VECTOR ENGRAVE            | Ell 1 solid Hatch                    |      | CUT       |
|                                    | = (GREEN)                 | = (BLLE)                             |      | = (RED)   |

| Colour | Red Value | <b>Green Value</b> | <b>Blue Value</b> |
|--------|-----------|--------------------|-------------------|
| BLACK  | 0         | 0                  | 0                 |
| GREEN  | 0         | 255                | 0                 |
| BLUE   | 0         | 0                  | 255               |
| RED    | 255       | 0                  | 0                 |
|        |           |                    |                   |

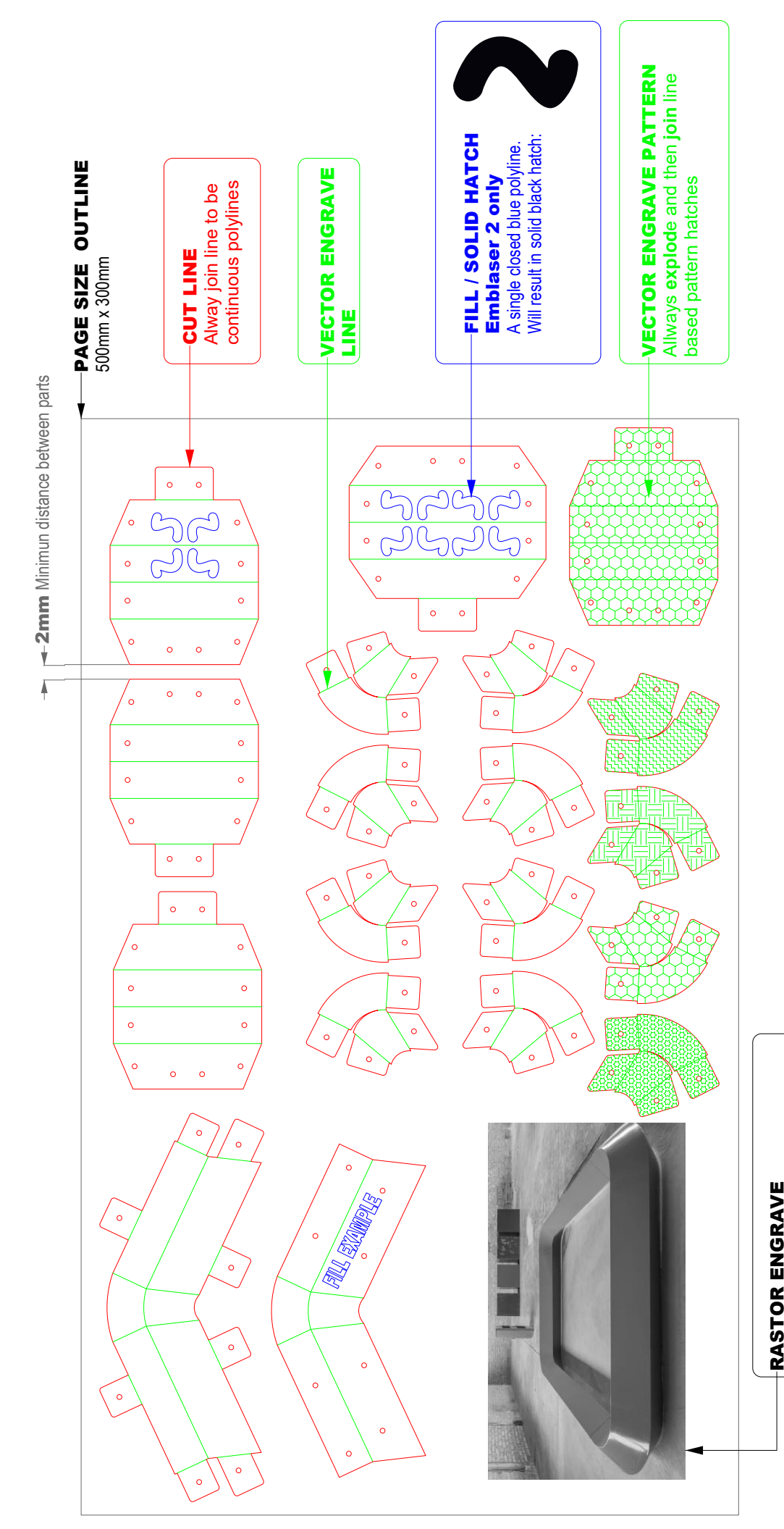

**FRASTOR ENGRAVE** From a photo jpg, png etc The Laser cutter will engrave your photo

# TROTEC

# TROTEC SPEEDY 400 | DIGITAL MODELLING @ BUILDING 202 MAX MATERIAL = SIZE 900 × 600 × 12.7mm

Strawboard, Plywood, Acrylic, leather , other upon request Print width = Line Weight = 0.0 Line type = Continous

# LAYER / COLOUR SETUP FOR

| I (NO DE        |
|-----------------|
| POLINDARV       |
| MATERIAL        |
| $  = (N\Delta)$ |
| I AVER 1        |

| LAYER 1= (NA) MATERIAL BOUNDARY   (NO PRINT)       LAYER 2= (BLACK) RASTOR ENGRAVE   Engraving photographic type images       LAYER 2= (BLACK) RASTOR ENGRAVE   Engraving / sconing lines       LAYER 3= (RELAK) VECTOR ENGRAVE   Engraving / sconing lines       LAYER 3= (RELAK) VECTOR ENGRAVE   Engraving / sconing lines       LAYER 3= (RELAK) VECTOR ENGRAVE   Engraving / sconing lines       LAYER 3= (RELAK) VECTOR ENGRAVE   Engraving / sconing lines       LAYER 3= (RELAK) VECTOR ENGRAVE   Engraving / sconing lines       LAYER 3= (RELAK) VECTOR ENGRAVE   Engraving / sconing lines       LAYER 4= (BLACK) RELAK       OUT       VERES= (REL) CUT                                                                                                    |                                         | ā                                                               |                                                               |   |                                                                    |       |                          |
|----------------------------------------------------------------------------------------------------|-----------------------------------------|-----------------------------------------------------------------|---------------------------------------------------------------|---|--------------------------------------------------------------------|-------|--------------------------|
| LAYER 1= (NA) MATERIAL BOUNDARY   (NO PRINT)       LAYER 2= (BLACK) RASTOR ENGRAVE   Engraving photographic type images       LAYER 2= (BLACK) RASTOR ENGRAVE   Engraving / sconing lines       LAYER 3= (REEN) YECTOR ENGRAVE   Engraving / sconing lines       LAYER 3= (BLACK) RASTOR ENGRAVE   Engraving / sconing lines       LAYER 3= (BLACK) RASTOR ENGRAVE   Engraving / sconing lines       LAYER 3= (BLACK) RASTOR ENGRAVE   Engraving / sconing lines       LAYER 3= (BLACK) RASTOR ENGRAVE   Engraving / sconing lines       LAYER 3= (BLACK) RASTOR ENGRAVE   Engraving / sconing lines       LAYER 3= (BLACK) CON ROLL / solid Hatch pattern engraving       RASTOR ENGRAVE   Fill / solid Hatch pattern engraving       RASTOR RASTOR ENGRAVE   Fill / solid Hatch pattern engraving |                                         | Green Value                                                     |                                                               | - | >                                                                  | 255   | -                        |
| LAYER 1= (NA) MATERIAL BOUNDARY (NO PRINT)       LAYER 2= (BLACK) RASTOR ENGRAVE   Engraving protographic type Images       LAYER 2= (BLACK) RASTOR ENGRAVE   Engraving recompositions       LAYER 3= (GREEN) VECTOR ENGRAVE   Engraving recompositions       LAYER 4= (BLACK) RILL / solid Hatch pattern engraving       COlour       LAYER 5= (REL)       CUT Inter                                                                                                    |                                         | Red Value                                                       |                                                               | c | >                                                                  | 0     | JEE                      |
| LAYER 1= (NA) MATERIAL BOUNDARY   (NO PRINT)       LAYER 2= (BLACK) RASTOR ENGRAVE   Engraving photographic type images       LAYER 3= (GREEN) VECTOR ENGRAVE   Engraving / scaling lines       LAYER 3= (GREEN) VECTOR ENGRAVE   Engraving / scaling lines       LAYER 4= (BLACK) FILL / solid Hatch   Fill / solid Hatch pattern engraving       LAYER 5= (RED) CUT                                                                                                    |                                         | Colour                                                          | 5000                                                          |   |                                                                    | GREEN |                          |
| LAYER<br>LAYER<br>LAYER<br>LAYER<br>LAYER                                                                                                    | 1 = (NA) MATERIAL BOUNDARY   (NO PRINT) | 2 = (BLACK) RASTOR ENGRAVE   Engraving photographic type images | 9 - (OBEEN) - VIENTOB ENCIAA (ET Emanación al acordana lín ac |   | 4 = /BI A.C.V. Ell I (colid Higher   Ell / colid Higher on archite |       | 5= (RED) CUT   Cut lines |
|                                                                                                    | LAYEF                                   | LAYEF                                                           |                                                               |   | VAL                                                                |       | LAYER                    |

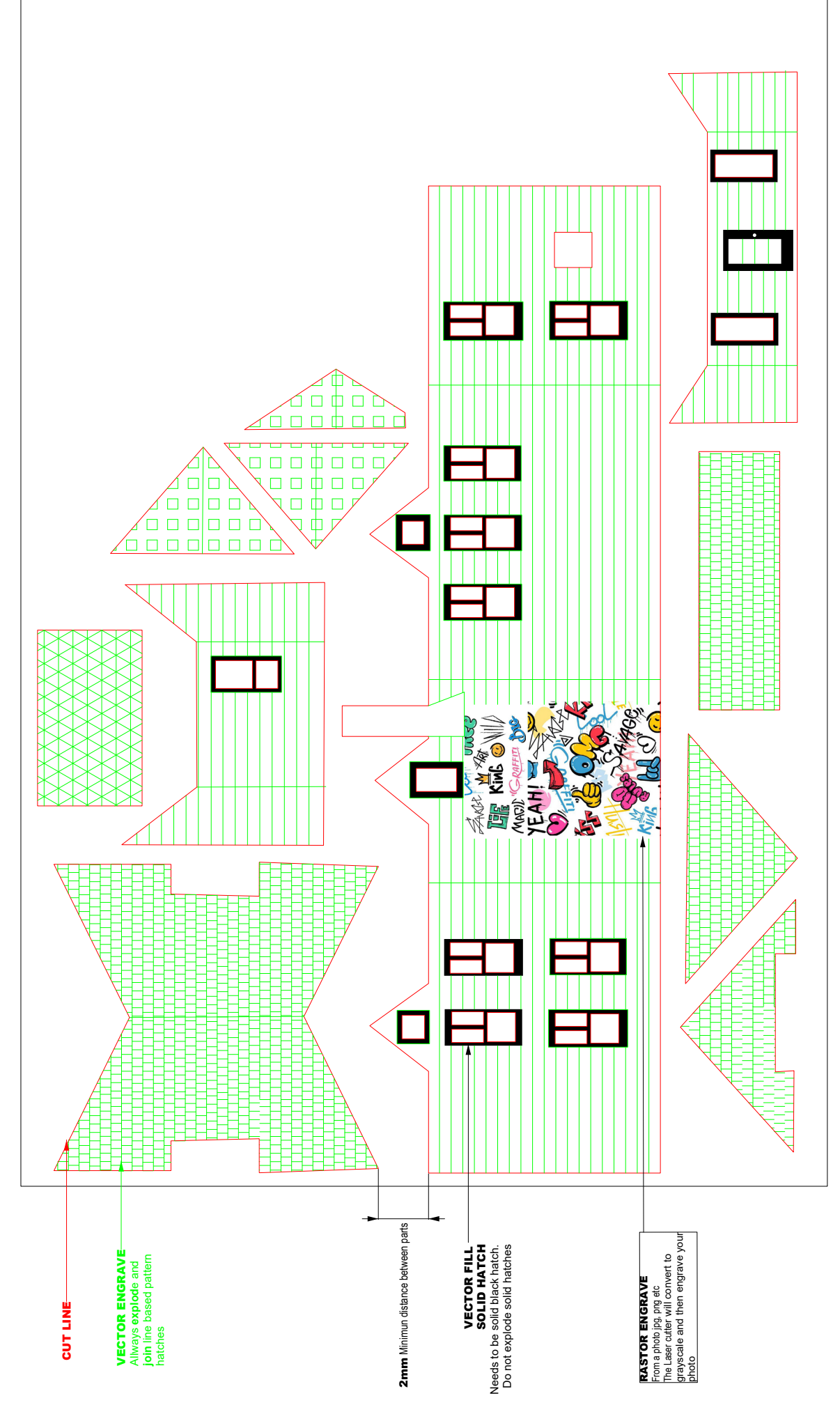

### **EXPORT AS PDF**

SUMMARY/QUICK GUIDE

Always check the following when plotting as PDF:

- Plot in *Model* page
- Printer/Plotter set to AutoCAD PDF (High Quality Print)
- Select or set Custom Paper Size to match selected material
- Make sure custom paper margin are all set to 0
- Select Window under Plot Area
- Select Center the Plot
- Uncheck "Fit to paper", make sure scale is 1:1
- Check page orientation is correct

### **EXPORT AS PDF (Windows)**

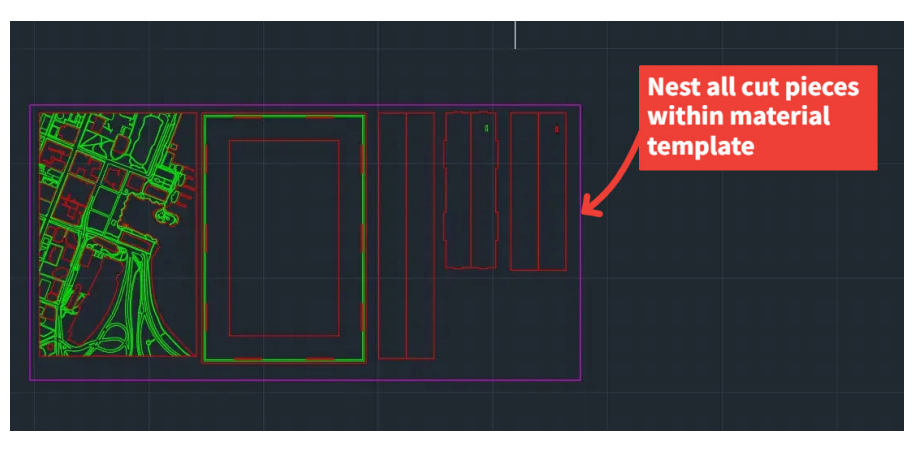

#### **IMPORTANT:**

Make sure you are plotting in *Model* page

1) Nest all pieces to be cut within selected material template or correct sheet size

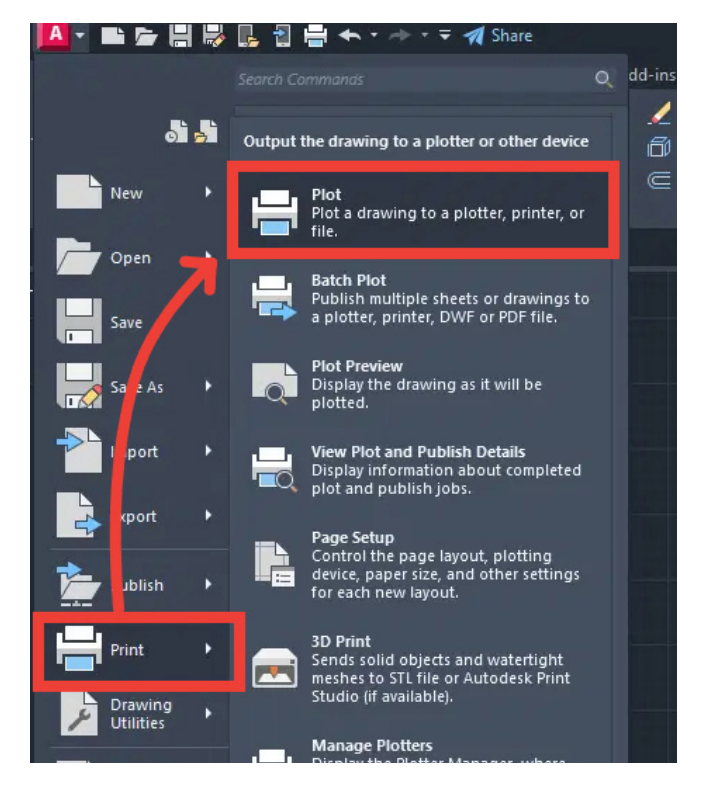

2) Go to Print and select *Plot*, or type in *Plot* into the Command Line

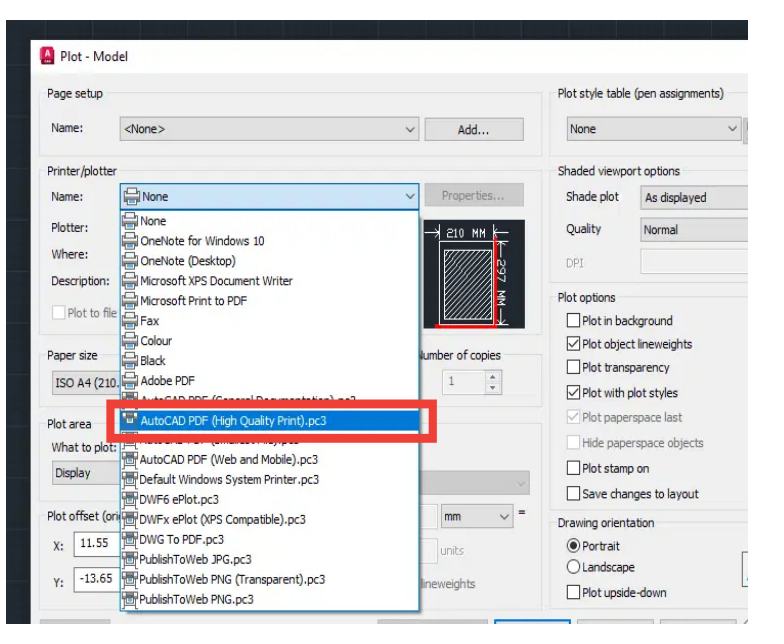

3) Under Printer/Plotter, select: *AutoCAD PDF (High Quality Print)* 

**EXPORT AS PDF (Windows)** 

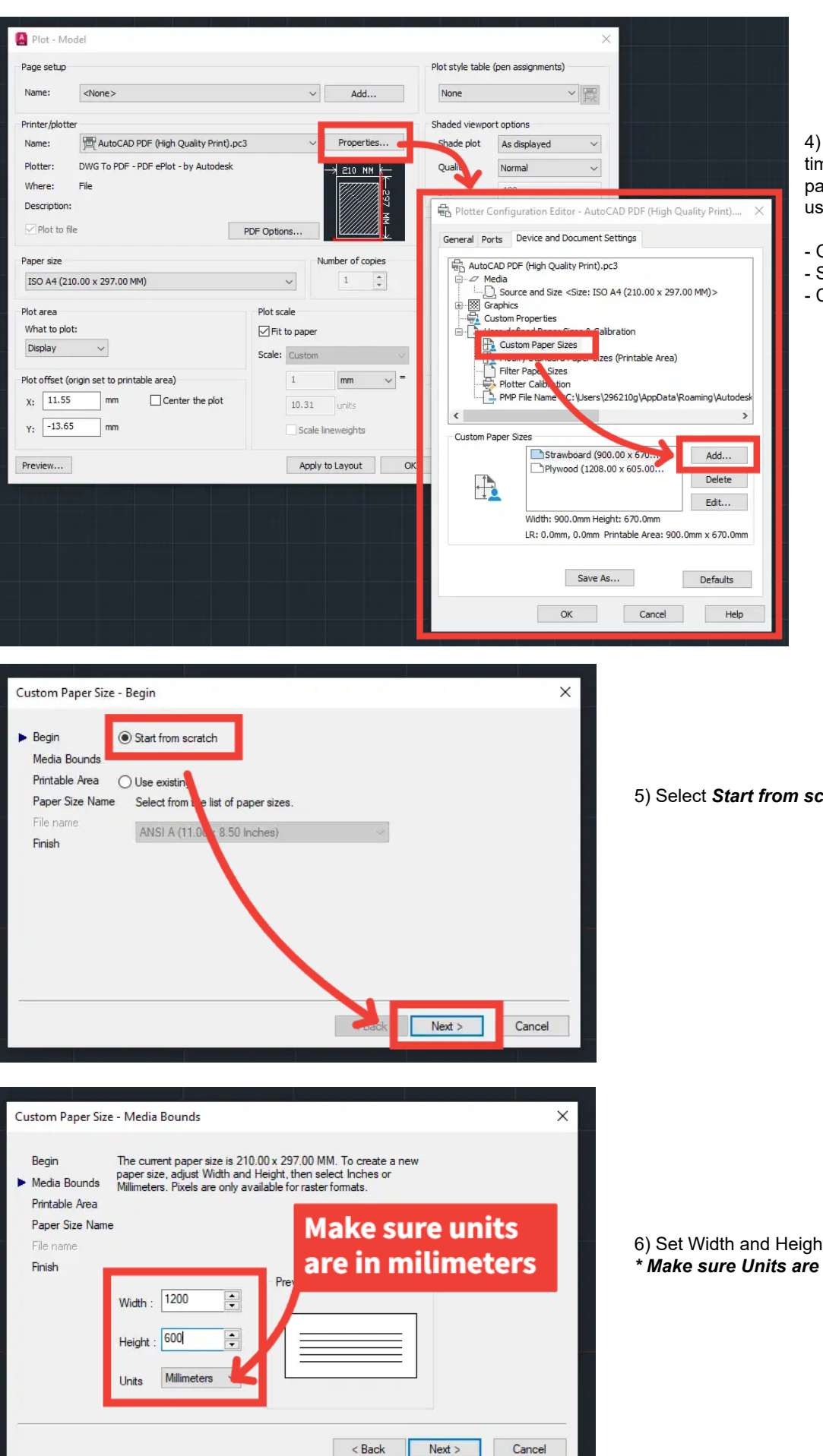

4) If plotting from AutoCAD for the first time, you will need to set up a custom paper size to match the material you are using.

- Go to Properties
- Select Custom Paper Sizes
- Click on Add

5) Select Start from scratch

6) Set Width and Height to match selected material size \* Make sure Units are set to Milimeters

### EXPORT AS PDF (Windows)

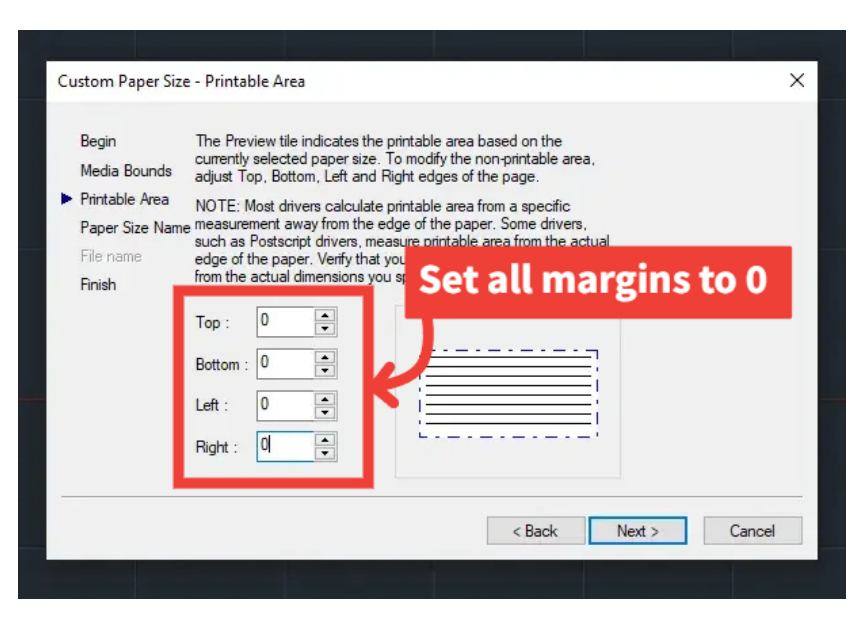

7) Set all margins to 0

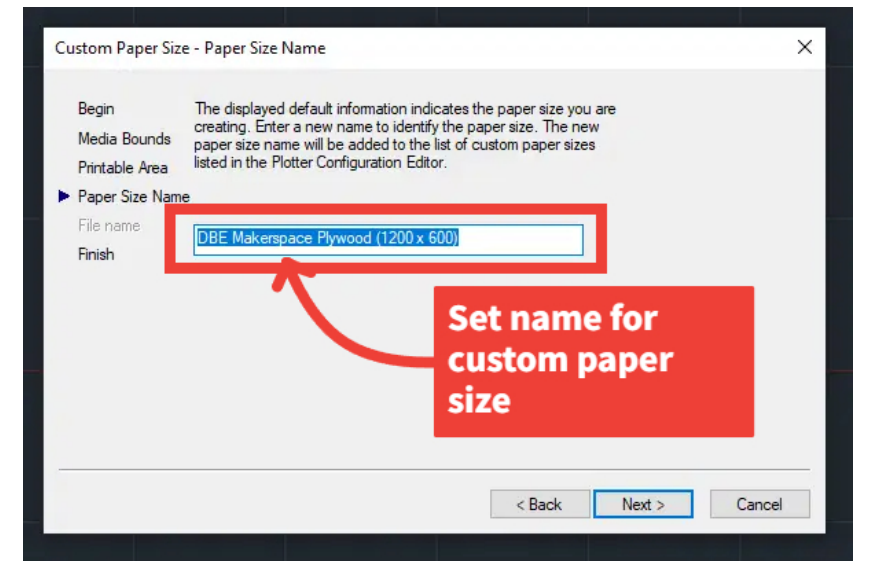

8) Set a name for the new custom paper

9) Check that new custom paper is added to the list

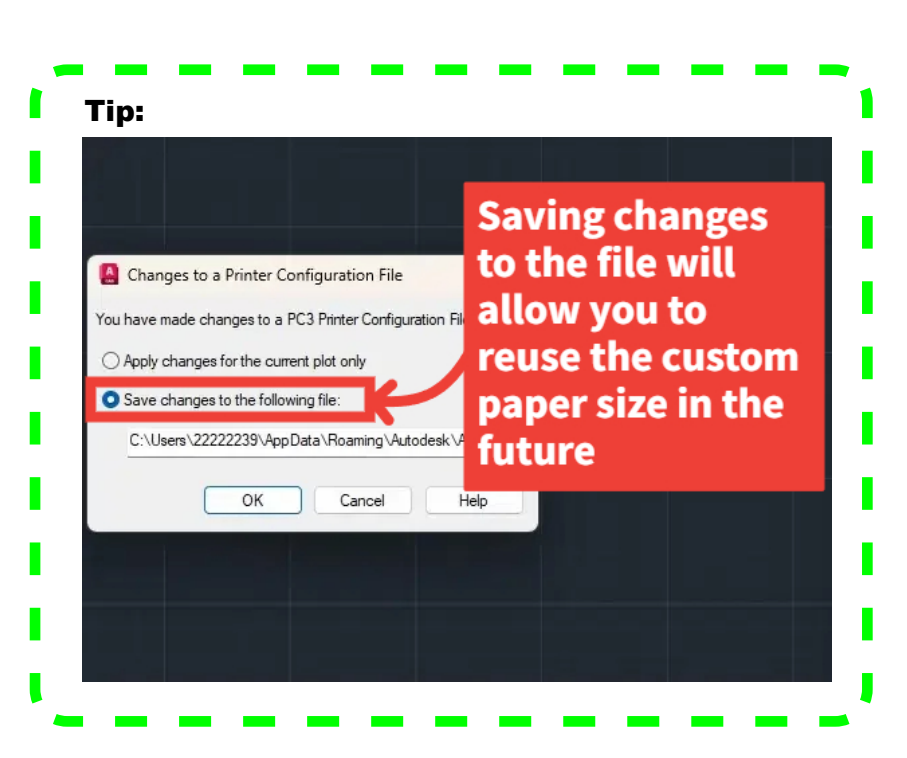

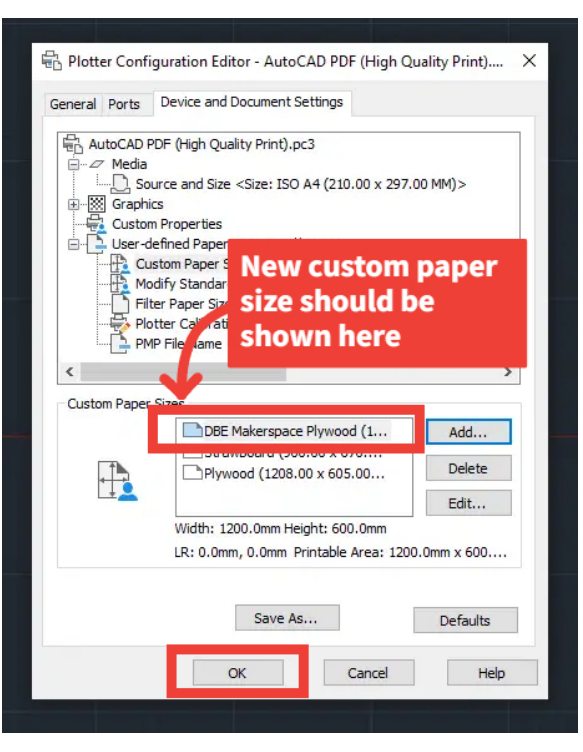

DBE MAKERSPACE | BUILDING 418 | JAN 2025

EXPORT AS PDF (Windows)

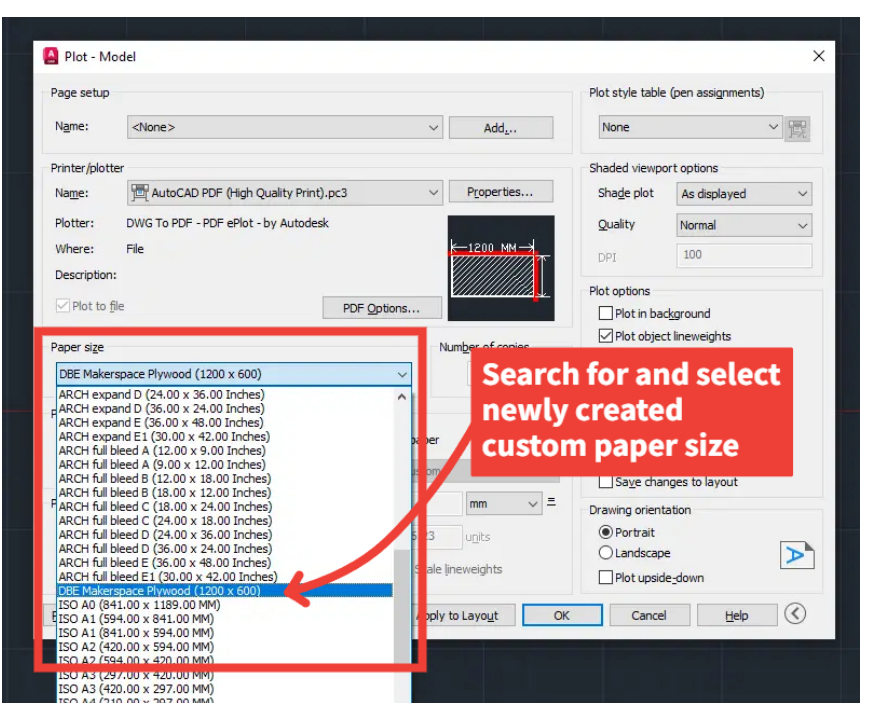

10) New custom paper should be displayed in the drop down list under *Paper Size* 

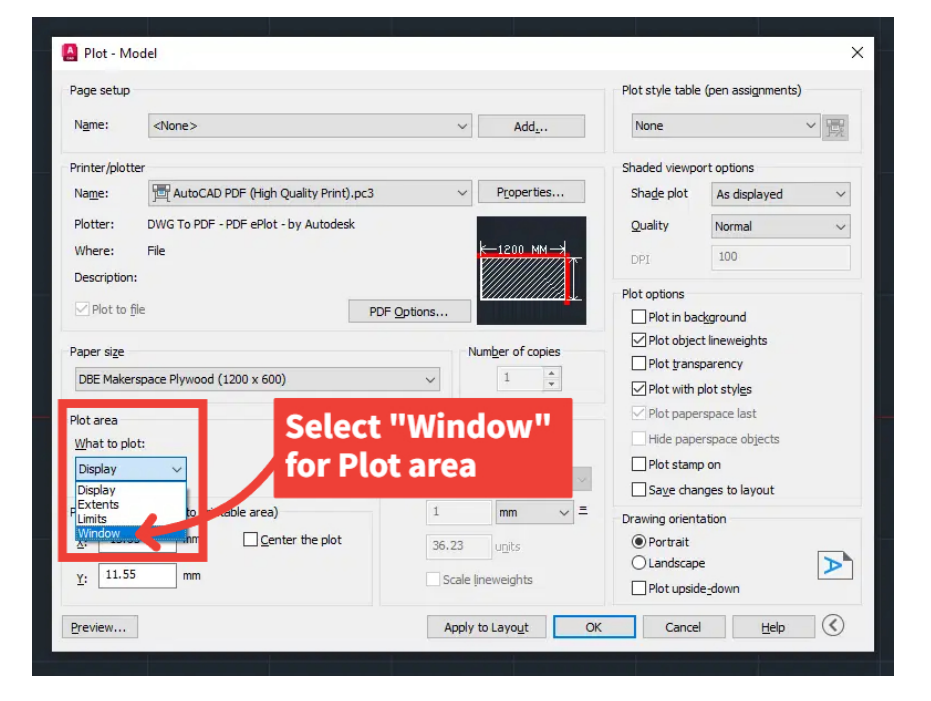

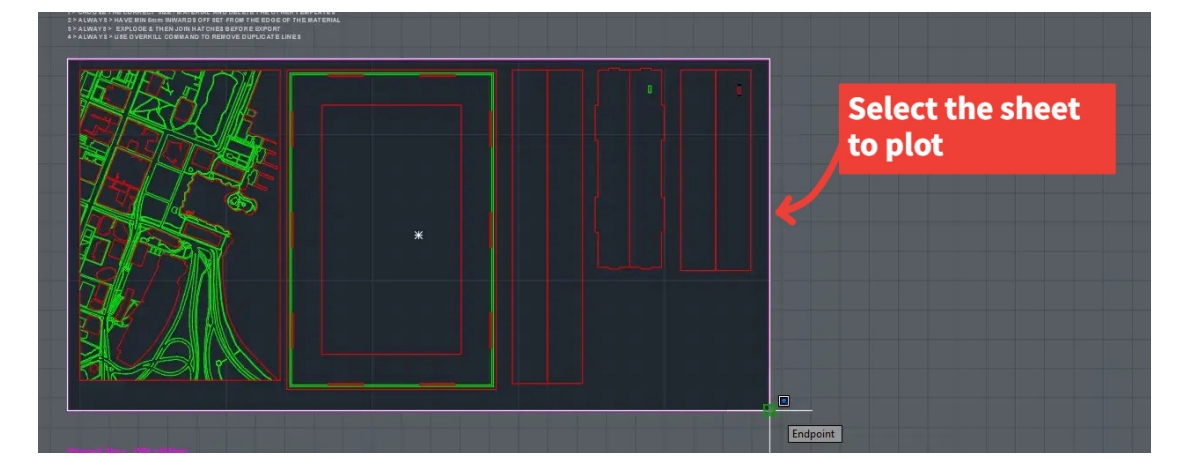

11) Under Plot Area, select Window

EXPORT AS PDF (Windows)

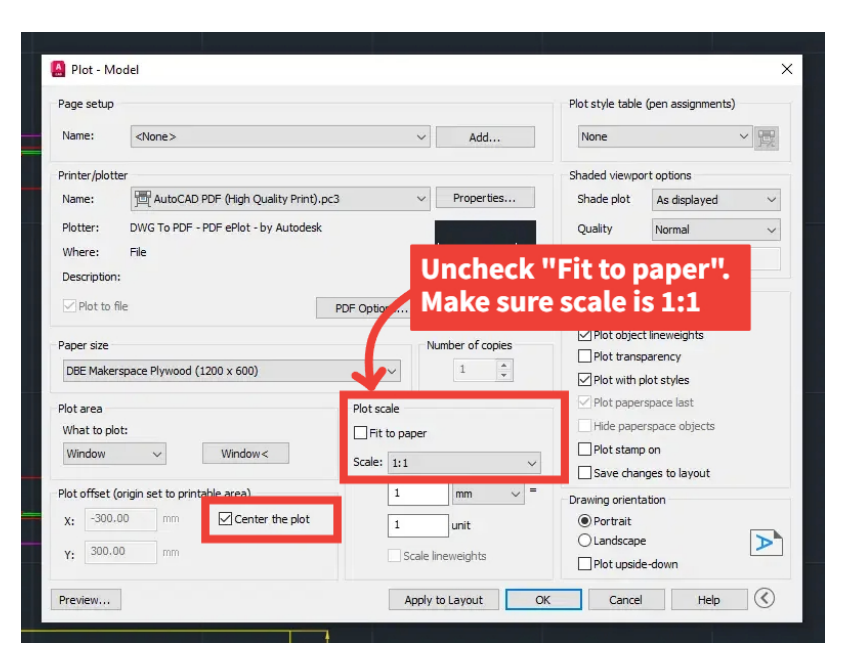

#### A Plot - Model Page setup Plot style table (pen assignments) Name: ~ Add... None <None> ~ 문 Printer /plot Shaded viewport options AutoCAD PDF (High Quality Print).pc3 Properties... Shade plot As displayed ~ Name Plotter: DWG To PDF - PDF ePlot - by Autodesk Quality Normal ~ Where: -1200 MM-File 100 Description: Plot to file PDF Options. Change orientation if Paper size Number of copies DBE Makerspace Plywood (1200 x 600) ~ 1 needed Plot scale Plot area Hide paperspace objects What to plot: Fit to paper Plot stamp on Window : 1:1 **Preview to check** Save changes to layout 1 ~ = Plot offset (orig mm Drawing orientation layout 0 OPortrait 1 unit Landscape A Scale lineweights Y: Plot upside-down $\bigcirc$ Preview... Apply to Layout Cancel Help

| age setup             |                                      |                            |                 | Plot style table       | (pen assignments)                        |
|-----------------------|--------------------------------------|----------------------------|-----------------|------------------------|------------------------------------------|
| Name:                 | <none></none>                        | ~                          | Add             | None                   | ~ <u>F</u>                               |
| Printer/plot          | ter                                  |                            |                 | Shaded viewpo          | ort options                              |
| Name:                 | High Quality Print).pd               | c3 ~                       | Properties      | Shade plot             | As displayed                             |
| Plotter:              | DWG To PDF - PDF ePlot - by Autodesk |                            |                 | Quality                | Normal                                   |
| Where:                | File                                 |                            | K—1200 MM→      | DPI                    | 100                                      |
| Plot to 1             | file                                 | PDF Options                | umber of copies | Plot options           | ckground<br>t lineweights                |
| DBE Make              | rspace Plywood (1200 x 600)          | ~                          | 1               | Plot trans             | parency<br>plot styles                   |
| lot area              |                                      | Plot scale                 |                 | Plot paper             | rspace last                              |
| What to plo<br>Window | ∨ Window<                            | Fit to paper<br>Scale: 1:1 | ~               | Hide pape              | rspace objects<br>o on<br>nges to layout |
| lot offset (          | (origin set to printable area)       | 1                          | mm 🗸 =          | Drawing orient         | ation                                    |
| X: 0.00               | mm Center the plot                   | 1                          | unit            | Portrait     Eandscape | e 🛕                                      |
| Y: 0.00               | mm                                   | Scale                      | lineweights     | Plot upsid             | e-down                                   |

### 13) Select Center the plot

\*IMPORTANT: Make sure scale is 1:1

- 14) Click on *Preview* to check layout and pen colour
- Change page orientation if needed

15) Click on OK to plot

### EXPORT AS PDF (Mac)

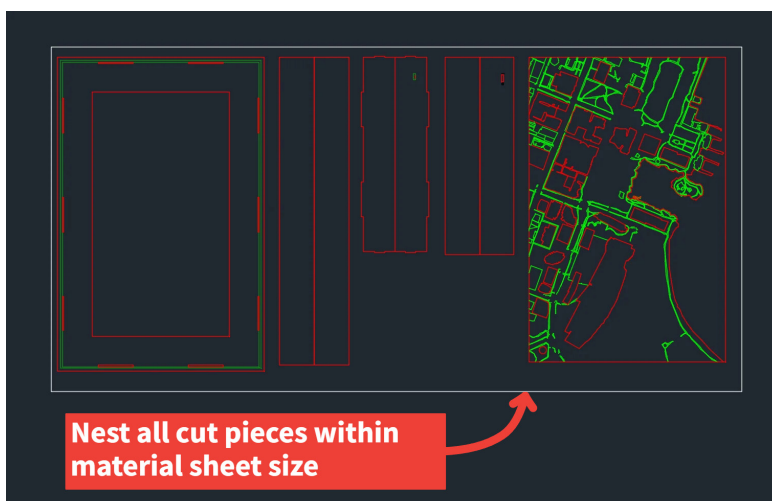

**IMPORTANT:** 

Make sure you are plotting in *Model* page

1) Nest all pieces to be cut within selected material template or a rectangle that is drwan to the correct-correct sheet size

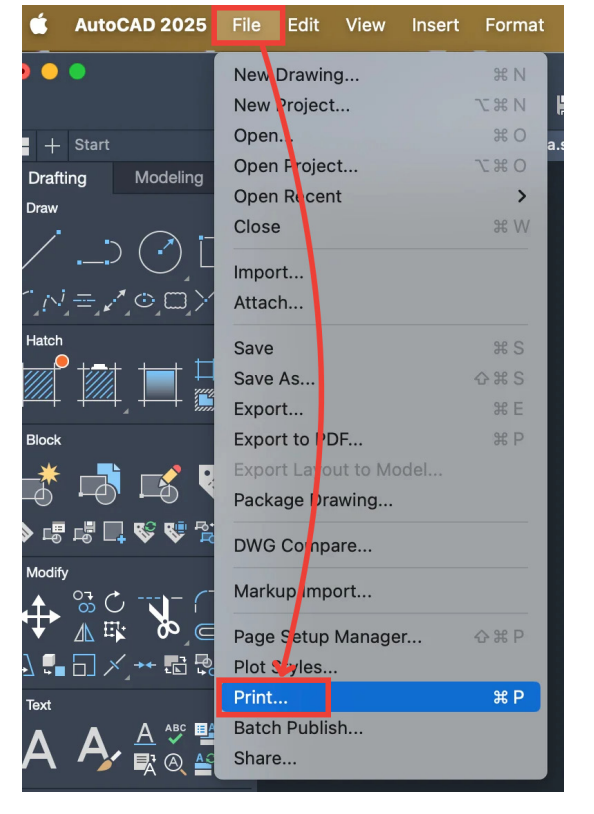

2) Go to File and select *Print* or type in *Print* into the Command Line

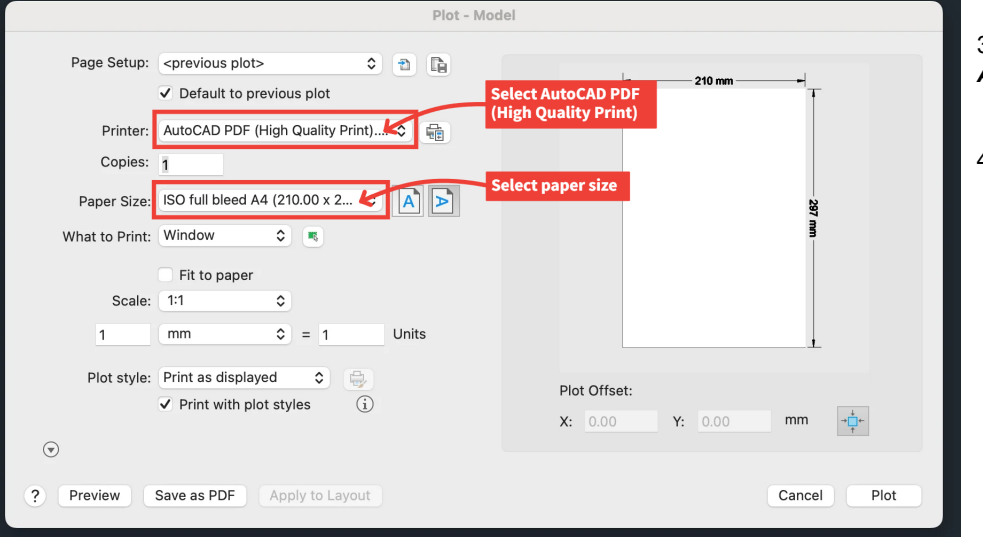

### 3) Under Printer, select: AutoCAD PDF (High Quality Print)

4) Select Paper Size

# AUTOCAD | LASER CUTTING GUIDE EXPORT AS PDF (Mac)

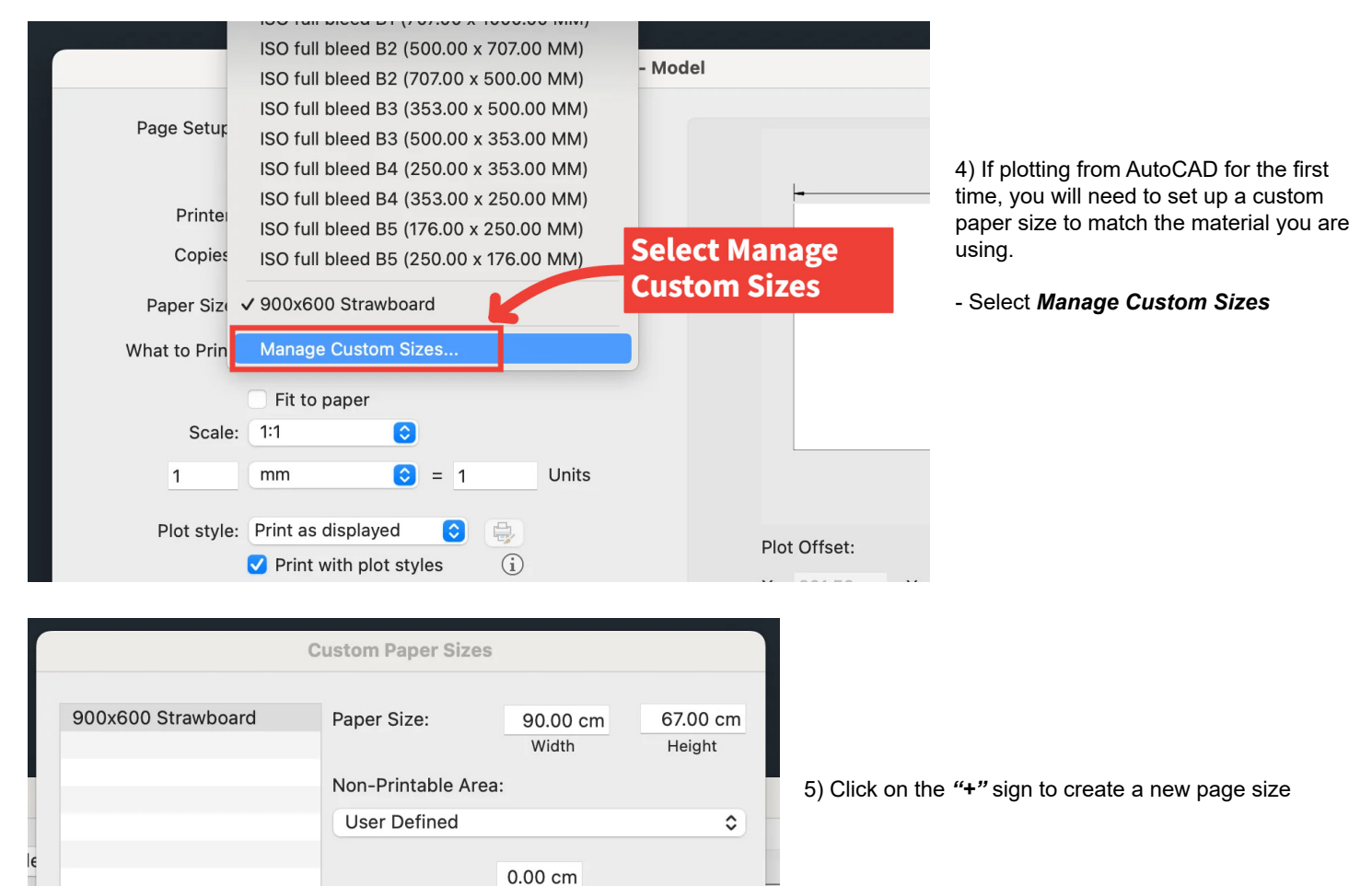

| Custom Paper Sizes                                  |                    |                                     |                    |
|-----------------------------------------------------|--------------------|-------------------------------------|--------------------|
| 900x600 Strawboard                                  | Paper Size:        | 90.00 cm<br>Width                   | 67.00 cm<br>Height |
|                                                     | Non-Printable Area | :                                   |                    |
|                                                     | User Defined       |                                     | 0                  |
|                                                     | 0.00 cm<br>Left    | 0.00 cm<br>Top<br>0.00 cm<br>Bottom | 0.00 cm<br>Right   |
| + - Duplicate<br>New Paper Size<br>Select From List |                    | Cance                               | ЮК                 |

Тор

0.00 cm Bottom 0.00 cm

Right

OK

Cancel

0.00 cm

Left

Duplicate

+ -

?

I

C

6) Select *New Paper Size* to create a new custom paper size

### AUTOCAD | LASER CUTTING GUIDE EXPORT AS PDF (Mac)

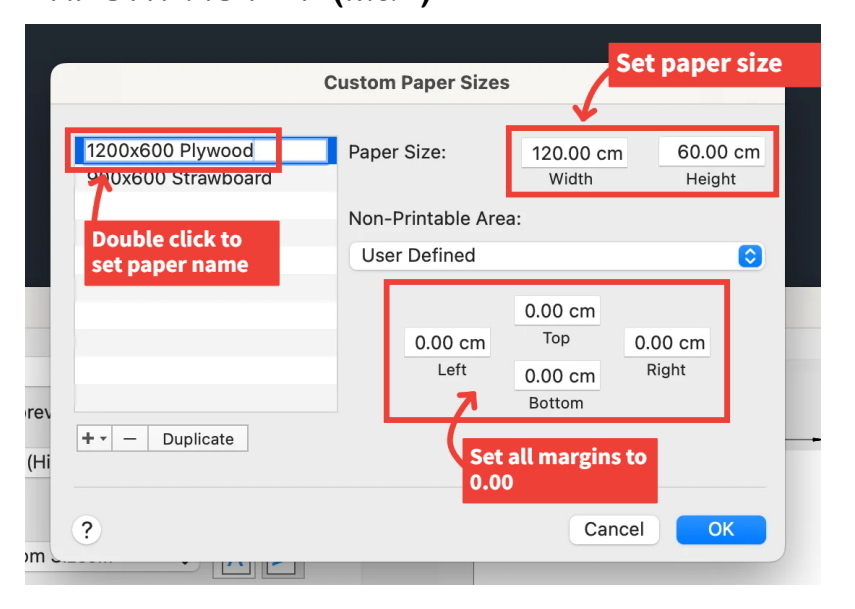

7) Within the Custom Paper Size window:

- Set *paper size* to match the material size that has been set up (\**note:* dimensions are in cm)

- Set all *margins to 0.00*
- Double click **Untitled** new paper to set a name for the new custom paper size to save for future use
- Click on 'OK' to finish setting up custom paper

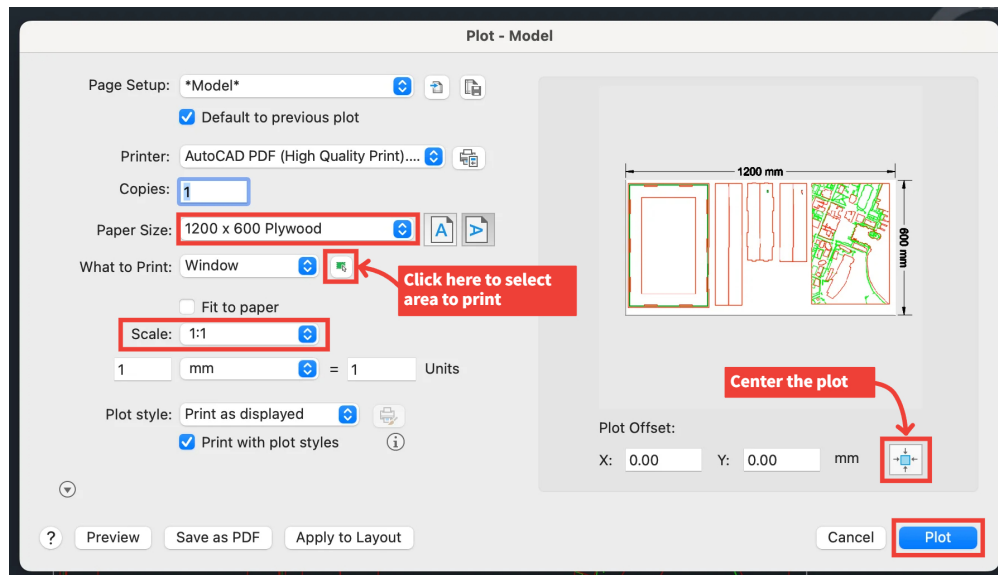

Plot - Mode

**PDF Options** 

Vector quality 2400

Merge control Lines Overwrite 😒

Raster image quality 600

🔽 dpi

🔽 dp

Cancel

ОК

0 🗈 🗈

≎ 鼂

Quality

Data

Include layer information
 Include hyperlinks
 Create bookmarks
 Keep TrueType Fonts
 Embed all referenced fonts
 Convert all text to geometry

Page Setup: <previous plot>

Copies: 1

What to Print: Window

Scale: 1:1

1

Preview

 $\overline{\mathbf{v}}$ 

mm

Plot style: Print as displayed

Save as PDF

Default to previous plot
 Printer: AutoCAD PDF (High Quality Print)....

Fit to paper

Print with plot styles

Paper Size: ISO full bleed A4 (210.00 x 2... 💲 🔺 🕨

0 💌

0 = 1

0

0

- 8) Back in the Plot window:
- Ensure correct paper size is selected
- Under "What to Print", select *Window* and *click on the icon* to select the area to print
- Ensure scale is set to 1:1
- Center the plot if needed
- Click on *Plot* to finish and save PDF

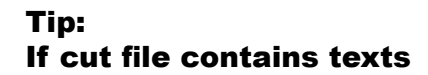

If the cut file contains texts that needs to be etched or engraved, click on the *icon* next to the Printer selection and make sure that *Convert all text to geometry is selected*